## UNIVERSITY OF NEW HAVEN

Office of Information Technology

## Setting up Inbox Rules to Reduce Email Clutter:

- 1. Log into your University of New Haven student email account and open your mailbox
- 2. Click the "Gear Icon" in the top right-hand corner
- 3. On the pop up menu, click "Mail" under Your app settings
- 4. On the left menu, click the arrow to drop down "Mail", then "Automatic Processing"
- 5. Click "Inbox and Sweep Rules"
- 6. Click the "+" under the Inbox Rules box to add a new rule
- 7. Pick a name that makes it easier to reference later
- 8. Choose the rules and conditions
- 9. Click "Save"

**Example:** If it includes "Menu" in the subject, then delete message.